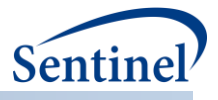

# **CROSS-NETWORK DIRECTORY SERVICE PROJECT** USER DOCUMENTATION

Prepared by the Sentinel Operations Center January 31, 2018 Version: 1.0

The Sentinel System is sponsored by the <u>U.S. Food and Drug Administration (FDA)</u> to proactively monitor the safety of FDA-regulated medical products and complements other existing FDA safety surveillance capabilities. The Sentinel System is one piece of FDA's <u>Sentinel Initiative</u>, a long-term, multi-faceted effort to develop a national electronic system. Sentinel Collaborators include Data and Academic Partners that provide access to healthcare data and ongoing scientific, technical, methodological, and organizational expertise. The Sentinel Coordinating Center is funded by the FDA through the Department of Health and Human Services (HHS) Contract number HHSF223201400030I. This project was funded by the FDA through HHS Mini-Sentinel contract number HHSF223200910006I.

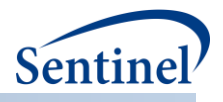

# **Table of Contents**

| Ι.       | BACKGROUND1                                            |
|----------|--------------------------------------------------------|
| A.<br>B  | SYSTEM OVER VIEW                                       |
| Б.<br>С. | KEY FUNCTIONAL COMPONENTS                              |
| II.      | FUNCTIONALITY                                          |
| Α.       | CNDS POR TALS                                          |
| Β.       | REGISTRATION                                           |
| 1        | . Request Account                                      |
| 2        | . Login                                                |
| 3        | . Enter User, Organization, and Date Source Metadata 4 |
| 4        | . Enter Visibility Restrictions                        |
| C.       | DISCOVERY                                              |
| 1        | . Search Data Sources                                  |
| 2        | . Search Organizations                                 |
| D.       | COMMUNICATION                                          |
| 1        | . Send a Request – Select Data Sources10               |
| 2        | . Send a Request – Select the Request Type10           |
| 3        | . Send a Request – Fill Out the Request Form11         |
| 4        | . Send a Request – Upload File(s)11                    |
| 5        | . Send a Request – Finalizing DataMart Selection12     |
| 6        | . View Request Status                                  |
| 7        | . Respond to a Request                                 |
| 8        | . Web Sources with Further Information14               |
| Ε.       | GOVERNANCE                                             |
| 1        | . Visibility                                           |
| 2        | . Access Controls                                      |
| F.       | Administration                                         |
| 1        | . Manage Metadata16                                    |
| 2        | . Manage Request Type Mappings19                       |

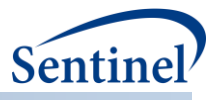

# **Modification History**

| Version | Date       | Modification    | Ву                         |
|---------|------------|-----------------|----------------------------|
| 1.0     | 01/31/2018 | Initial version | Sentinel Operations Center |

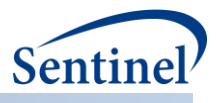

# I. BACKGROUND

The growing adoption of distributed health data networks to facilitate large-scale evidence generation studies (e.g., comparative safety and effectiveness), as well as other public health activities, provides an opportunity to leverage those investments to create a national resource that enables a true Learning Health System. FDA, PCORI, NIH, ONC, CDC and others are supporting various forms of distributed health data networks. Together, these networking infrastructure investments can be integrated to support needs across funding agencies and the broader public health community.

The PopMedNet<sup>™</sup> (PMN) software application currently enables creation, operation, and governance of distributed health data networks. It supports distributed within-network querying for Sentinel, PCORnet, MDPHnet, HCSRN, HMO Cancer Research Network, and NIH Health Care Systems Research Collaboratory.

The Cross-Network Directory Service (CNDS) extends PMN's existing functionality to enable crossnetwork discovery of potential collaborators and data sources and querying of those sources while enforcing governance rules.

# A. SYSTEM OVERVIEW

To minimize the impact on existing networks, CNDS is built gently on top of PMN and leverages the existing PMN application. This is achieved by implementing CNDS as a set of services that can be invoked by PMN instances. In slightly more technical terms, CNDS provides a standard set of functions that PMN can call upon through application programming interfaces (APIs). This design limits the need for software upgrades to networks wishing to take advantage of CNDS capabilities.

Through its APIs, CNDS offers functionality to:

- Process registration requests
- Capture metadata describing users, organizations, registries/research data sets, and queryable data sources
- Enable users to search organization metadata (to identify potential collaborators) and data source metadata (to explore characteristics of electronic healthcare data sources) across networks
- Route requests and responses across networks

# B. METADATA

CNDS is powered by metadata—standardized data elements about organizations and data sources. CNDS provides storage and retrieval of metadata about organizations and data sources. Visibility metadata are used to determine what organization and data source metadata can be seen by whom. The data model for storing metadata was designed to enable changes to metadata elements without software redesign or programming. CNDS **Manage Metadata** functionality allows system administrators to quickly and easily add, delete, or modify metadata elements.

# C. KEY FUNCTIONAL COMPONENTS

The components necessary for the CNDS—Registration, Discovery, Communication, Governance, and Administration—are described below.

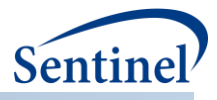

# II. FUNCTIONALITY

## A. CNDS PORTALS

CNDS is currently implemented in a staging environment.

- The Sentinel CNDS portal can be found here: <u>https://cndsedge-sentinel.popmednet.org</u>
- The PCORnet CNDS portal can be found here: <u>https://cndsedge-pcornet.popmednet.org</u>

From their network's portal, unregistered users can register and registered users can log in to CNDS.

## **B. REGISTRATION**

The Registration component of CNDS enables users to request an account and enter metadata about themselves, their organizations and their data resources, and determine what metadata others can see.

#### 1. Request Account

Prospective users will be able to register through the CNDS portal for their network. To register:

• Click on the "Register for a New Account" link.

| Network X Cross Network Directory Service                              |                         |
|------------------------------------------------------------------------|-------------------------|
|                                                                        | Contact Us              |
|                                                                        | PMN Version 6.0.0.17064 |
|                                                                        | CNDS Version 0.8        |
|                                                                        |                         |
| User Name:                                                             |                         |
| Please enter your username as supplied                                 |                         |
| ① Please enter your User Name                                          |                         |
| Password:                                                              |                         |
| Please enter your password                                             |                         |
| ① Please enter your password                                           |                         |
| Forgot Password? Register for a New Account                            |                         |
| By clicking Login you are agreeing to the Terms and Conditions of use. |                         |
|                                                                        |                         |
| Login                                                                  |                         |
|                                                                        |                         |
|                                                                        |                         |

- Enter at least the required information (noted by red asterisks).
- Click submit.

| User Registration    |             |                   |               |
|----------------------|-------------|-------------------|---------------|
| Contact Informa      | tion        |                   |               |
| First Name*          | Middle Name | Last Name*        | Title         |
| Email*               |             | Phone             | Fax           |
| Requested Organizati | on*         | Requested Role    |               |
| Credentials          |             |                   |               |
| User Name*           | Password*   | Confirm Password* |               |
|                      |             |                   |               |
|                      |             |                   |               |
|                      |             |                   |               |
|                      |             |                   | Submit Cancel |

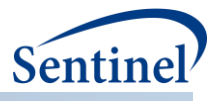

# 2. Login

Registered users will be able to log in through the CNDS portal for their network.

- Enter user name and password.
- Click the "Login" button.

| Network X | Cross Network Directory Service                                        |                                             |
|-----------|------------------------------------------------------------------------|---------------------------------------------|
| NEIWOINX  |                                                                        | Contact Us                                  |
|           |                                                                        | PMN Version 6.0.0.17064<br>CNDS Version 0.8 |
|           | User Name:                                                             |                                             |
|           | Please enter your username as supplied                                 |                                             |
|           | Please enter your User Name                                            |                                             |
|           | Password:                                                              |                                             |
|           | Please enter your password                                             |                                             |
|           | ① Please enter your password                                           |                                             |
|           | Forgot Password? Register for a New Account                            |                                             |
|           | By clicking Login you are agreeing to the Terms and Conditions of use. |                                             |
|           | Login                                                                  |                                             |
|           |                                                                        |                                             |

Once registered and logged in, a user has access to the main menu as seen in the screen shot below. It is much like the PMN main menu, except: the "Profile" menu in PMN is called "My Profile" in CNDS; the "Network" menu in PMN is split into a "Profiles" and an "Administration" menu; and CNDS has a "CNDS" menu.

| Matwork                | V                      | Cross N | etwork Directo | ry Service |           |                       |     |            |         |                            |        | We            | icome, |        |
|------------------------|------------------------|---------|----------------|------------|-----------|-----------------------|-----|------------|---------|----------------------------|--------|---------------|--------|--------|
| Network                |                        | Home    | Requests •     | My Profile | Resources | Reports •             | 1   | Profiles 🔻 | Adminis | tration • CNDS •           |        | Conta         | ct Us  | Log Of |
| Notifications          |                        |         |                |            |           |                       |     |            |         |                            |        |               |        |        |
| Date • v               | Event                  |         | ~ Message      |            |           |                       |     |            |         |                            |        |               |        | ~      |
|                        |                        |         |                |            |           |                       |     |            |         |                            |        |               |        | ÷      |
| Messages               |                        |         |                |            |           |                       |     |            |         |                            |        |               |        |        |
| Date 🔹 🗠 🗸             | Mess                   | age     |                |            |           |                       |     |            |         |                            |        |               |        | ×      |
|                        |                        |         |                |            |           |                       |     |            |         |                            |        |               |        | ÷      |
| Tasks                  |                        |         |                |            |           |                       |     |            |         |                            |        |               |        |        |
| Task                   | Ý                      | Name    |                | ~ Task     | Status    | ~ Created             | 1 • |            | ~ Start | Date ~                     | End Da | ite ~         | As     | signee |
| 4                      |                        |         |                |            |           |                       |     |            |         |                            |        |               |        | •      |
| Requests               | Requests New Request - |         |                |            |           |                       |     |            |         |                            |        |               |        |        |
| Name                   |                        | Ý       | Syste ~        | Date Submi | tted • ~  | Submit                | ×   | Status     | v       | Туре                       | Ý      | Project       | ~      | Priori |
| Diagnosis: Diag<br>- 2 | gnosis                 | Codes   | 42             | 08/12/2014 | 8:34 PM   | System<br>Administra. |     | Complete   | 2       | Diagnosis: Diagno<br>Codes | osis   | Atco-Project1 |        | Medii  |

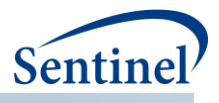

## 3. Enter User, Organization, and Date Source Metadata

Users can enter their user metadata and, with sufficient permission, their organization and data source metadata, as well.

Note that there is an issue with the user interface when entering User, Organization, and Data Source Profile information. You need to be careful to check the parent when you check a child. In the example below, if you had checked "Glucose" but not "Laboratory Tests", someone searching for either "Glucose" or "Laboratory Tests" would not discover that you have these data.

| <ul> <li>Laboratory Tests</li> </ul> |  |
|--------------------------------------|--|
|                                      |  |
| Bilirubin                            |  |
|                                      |  |
|                                      |  |
| ✓ Glucose                            |  |

#### a) Enter User Profile

To enter user metadata either click on:

- "Profiles"
- "Users"
- or
- "My Profile

| Matwork              | Y           | Cross Netw        | ork Directory S | ervice                  |                |                        |                       | Welcome            |
|----------------------|-------------|-------------------|-----------------|-------------------------|----------------|------------------------|-----------------------|--------------------|
| NETWORK              | ~           | Home F            | Requests 🔹 M    | ly Profile Resources    | Reports •      | Profiles . Adr         | ninistration • CNDS • | Contact Us Log Off |
| Notifications        |             |                   |                 |                         |                | Data Sources<br>Groups |                       |                    |
| Date • ~             | Even        | t ~               | Message         |                         |                | Organizations          |                       | ~                  |
| 12/6/2017<br>3:01 PM | New<br>Subm | Request<br>hitted | New request     | o type 'CNDS File Dist  | tribution' has | Projects<br>Registries | DA\kbarrett           |                    |
| 12/6/2017<br>3:01 PM | New<br>Subm | Request<br>hitted | New request     | of type 'CNDS File Dist | tribution' has | Users                  | DA\kbarrett           |                    |

• Enter at least the required information (noted by red asterisks).

| Natwork X        | Cross Network Dir | rectory Service  |           |           |                   |                  |        | Welcome,          |
|------------------|-------------------|------------------|-----------|-----------|-------------------|------------------|--------|-------------------|
| NETWORKA         | Home Reque        | sts 🔹 My Profile | Resources | Reports • | Profiles <b>v</b> | Administration • | CNDS V | Contact Us Log Of |
| Home / Users / / | A Person          |                  |           |           |                   |                  |        | Active Deactivate |
| First Name*      |                   | Middle Name      |           | L         | ast Name*         |                  | Title  |                   |
| Α                |                   |                  |           |           | Person            |                  |        |                   |
| Email Address*   |                   |                  |           | F         | hone #            |                  | Fax #  |                   |
| aperson@yahoo    | .com              |                  |           |           | 555-555-5         | 555              |        |                   |
| Organization     |                   | User Name*       |           |           |                   |                  |        |                   |
| Root             | *                 | aperson          |           |           |                   |                  |        | Change Password   |

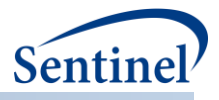

# b) Enter Organization Profile

To enter organization metadata either click on:

- "Profiles"
- "Organizations"

| Matwork              | Y Cross Netwo                                                                  | ork Directory Service                            |                                       | Welcome            |
|----------------------|--------------------------------------------------------------------------------|--------------------------------------------------|---------------------------------------|--------------------|
| Nerwork              | Home R                                                                         | equests • My Profile Resources Reports •         | Profiles  Administration  CNDS        | Contact Us Log Off |
| Notifications        |                                                                                |                                                  | Data Sources<br>Groups                |                    |
| Date • ~             | Event ~                                                                        | Message                                          | Organizations                         | ~                  |
| 12/6/2017<br>3:01 PM | 17 New Request<br>M Submitted New request of type 'CNDS File Distribution' has |                                                  | Projects<br>DA\kbarrett<br>Registries |                    |
| 12/6/2017<br>3:01 PM | New Request<br>Submitted                                                       | New request of type 'CNDS File Distribution' has | Users DA\kbarrett                     |                    |

- Select the "Organization Metadata" tab
- Enter at least the required information (noted by red asterisks).

| etwork X Cross Network Directory Se                                                                                                    | rvice                             |                                                            | Welcome.       |
|----------------------------------------------------------------------------------------------------|-----------------------------------|------------------------------------------------------------|----------------|
| Home Requests • My                                                                                                    | Profile Resources Reports   Pro   | ofiles  Administration  CNDS                               | Contact Us Log |
| iome / Organizations / Root                                                                                                    |                                   |                                                            |                |
| Organization Name*                                                                                                    | Acronym*                          | Parent Organization                                        |                |
| Root                                                                                                    | Root                              | None                                                       | •              |
| Contact First Name                                                                                                    | Contact Last Name                 | Contact Phone                                              | Contact Email  |
|                                                                                                    |                                   |                                                            |                |
|                                                                                                    |                                   |                                                            |                |
| Organization Metadata Visibility F                                                                                                    | tegistry and Research Data Sets O | ganization Permissions Organization Event                  | s DataMarts    |
| Degrees                                                                                                    |                                   |                                                            |                |
| PhD                                                                                                    |                                   | MS                                                         |                |
| I MD                                                                                                    | -                                 | MPH                                                        |                |
| Credentials                                                                                                    |                                   |                                                            |                |
| - H0                                                                                                    | _                                 | MA                                                         |                |
| MS                                                                                                    |                                   |                                                            |                |
| RN                                                                                                    |                                   | LICSW                                                      |                |
| RN<br>MD                                                                                                    |                                   | LIC SW<br>Phd                                              |                |
| ■ ms<br>■ RN<br>■ MD<br>EHR System(s) Used                                                                                                   |                                   | LICSW<br>Phd                                               |                |
| ■ ms<br>■ RN<br>■ MD<br>EHR System(s) Used<br>■ eClinicalWorks                                                                               |                                   | LICSW<br>Phd<br>Cerner                                     |                |
| <ul> <li>MS</li> <li>RN</li> <li>MD</li> <li>EHR System(s) Used</li> <li>eClinicalWorks</li> <li>Allscripts</li> </ul>                       |                                   | LICSW<br>Phd<br>Cerner<br>Epic                             |                |
| <ul> <li>MS</li> <li>RN</li> <li>MD</li> <li>EHR System(s) Used</li> <li>eClinicalWorks</li> <li>Allscripts</li> <li>AthenaHealth</li> </ul> |                                   | LICSW<br>Phd<br>Cerner<br>Epic<br>Kareo                    |                |
| RN<br>MD<br>EHR System(s) Used<br>eClinicalWorks<br>Allscripts<br>AthenaHealth<br>PracticeFusion                                             |                                   | LICSW<br>Phd<br>Cerner<br>Epic<br>Kareo<br>Custom Solution |                |
| RN<br>MD<br>EHR System(s) Used<br>eClinicalWorks<br>Allscripts<br>AthenaHealth<br>PracticeFusion<br>Type of Organization                     |                                   | LICSW<br>Phd<br>Cerner<br>Epic<br>Kareo<br>Custom Solution |                |
| RN<br>MD<br>EHR System(s) Used<br>eClinicalWorks<br>Allscripts<br>AthenaHealth<br>PracticeFusion<br>Type of Organization                     |                                   | LICSW<br>Phd<br>Cerner<br>Epic<br>Kareo<br>Custom Solution |                |
| RN<br>MD<br>EHR System(s) Used<br>eClinicalWorks<br>Allscripts<br>AthenaHealth<br>PracticeFusion<br>Type of Organization                     |                                   | LICSW<br>Phd<br>Cerner<br>Epic<br>Kareo<br>Custom Solution |                |

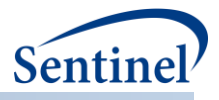

#### c) Enter Data Source Profile

To enter data source metadata, click on:

- "Profiles"
- "Data Sources"

| Matwork              | Y Cross N                | etwork Directory Service                        |                                    | Welcome            |
|----------------------|--------------------------|-------------------------------------------------|------------------------------------|--------------------|
| NETWORK              | Home                     | Requests  My Profile Resources Reports          | Profiles  Administration  CNDS     | Contact Us Log Off |
| Notifications        | 5                        |                                                 | Data Sources<br>Groups             |                    |
| Date • ~             | Event                    | <ul> <li>Message</li> </ul>                     | Organizations                      | ~                  |
| 12/6/2017<br>3:01 PM | New Request<br>Submitted | New request of type 'CNDS File Distribution' ha | Projects DA\kbarrett<br>Registries | ^<br>              |
| 12/6/2017<br>3:01 PM | New Request<br>Submitted | New request of type 'CNDS File Distribution' ha | Users DA\kbarrett                  |                    |

- Select the "Data Source Metadata" tab
- Enter at least the required information (noted by red asterisks).

| Cross Network Directo                                                                                                    | ory Service                                                                                                    | Welcome,       |
|----------------------------------------------------------------------------------------------------|----------------------------------------------------------------------------------------------------|----------------|
| Home Requests                                                                                                    | My Profile Resources Reports      Profiles      Administration      CNDS                                                                                                    | Contact Us Log |
| Home / DataMarts / RootDataMart2                                                                                                    |                                                                                                    |                |
| DataMart Name*                                                                                                    | Acronym* Organization*                                                                                                    |                |
| RootDataMart2                                                                                                    | OPS2-DM Root •                                                                                                    |                |
| Adapter Supported                                                                                                    |                                                                                                    |                |
| None                                                                                                    | ×                                                                                                    |                |
| Allow unattended operation     Notify me of new requests. but                                                                                                    | it do not process them automatically.                                                                                                    |                |
| Allow unattended operation     Allow unattended operation     Notify me of new requests, bu     Process new request automa     Process new request automa     Local DataMart                                        | ut do not process them automatically<br>tically but do not upload results<br>tically and upload results                                                                                                    |                |
| Allow unattended operation     Allow unattended operation     Notify me of new requests, bu     Process new request automa     Process new request automa     Local DataMart     Data Source Metadata     Visiblity | ut do not process them automatically<br>tically but do not upload results<br>tically and upload results<br>DataMart Permissions Request Type Permissions Installed Models                                   |                |
| Allow unattended operation     Notify me of new requests, bu     Process new request automa     Process new request automa     Local DataMart     Data Source Metadata     Visiblity     Data Model                 | It do not process them automatically<br>tically but do not upload results<br>tically and upload results<br>DataMart Permissions Request Type Permissions Installed Models                                   | *              |
| Allow unattended operation  Notify me of new requests, bu Process new request automa Process new request automa Local DataMart Data Source Metadata Visibility Data Model PCORnet CDM Other Other                   | ut do not process them automatically<br>tically but do not upload results<br>tically and upload results<br>DataMart Permissions Request Type Permissions Installed Modets                                   | *              |
| Allow unattended operation  Notify me of new requests, bu Process new request automa Process new request automa Local DataMart  Data Source Metadata Visibility Data Model PCORnet CDM Other Other                  | ut do not process them automatically<br>tically but do not upload results<br>tically and upload results<br>DataMart Permissions Request Type Permissions Installed Models                                   |                |
| Allow unattended operation  Notify me of new requests, bu Process new request automa Process new request automa Local DataMart  Data Source Metadata Visiblity Data Model PCORnet CDM Other Source of Data FHR      | It do not process them automatically<br>tically but do not upload results<br>tically and upload results<br>DataMart Permissions Request Type Permissions Installed Modets<br>Sentinel CDM<br>Internal model |                |

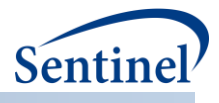

### 4. Enter Visibility Restrictions

CNDS governance is largely implemented through "Visibility". That is, users with sufficient rights can indicate "who" can see "what". The "what" is each metadata point (e.g., "Types of Data Collected"). The "who", from the user's perspective, is:

- No one (i.e., just myself and the system administrators)
- Registrants in my network
- Registrants in any PMN network
- Registrants in CNDS

#### a) Enter Organization Visibility Metadata

• From "Profiles - Organizations" select the "Visibility" tab

In the example below, a member of Root organization has indicated that no one (i.e., other than themselves and system administrators) should be able to find their organization metadata. If someone does a search for organizations with clinical trial expertise, Root organization will not be revealed in the search result set.

Note that a child cannot be anymore visible than its parent. In the screenshot below, to set "Biostatistics" to "All PMN Members", the user would need to set "Research/Analytic Expertise" to "All PMN Members" (or to the wider group "All PMN and CNDS Members"). This would set all the children to the wider visibility. The user could then set any of the children to a narrower visibility, if desired.

| latwork Y                                                                                                    | TOSS Network Directory Servic                                 | e                |                                         |                    |                   | Welcome,         |
|----------------------------------------------------------------------------------------------------|---------------------------------------------------------------|------------------|-----------------------------------------|--------------------|-------------------|------------------|
| ETWORK A                                                                                                    | Home Requests • My Pr                                         | ofile Resource   | s Reports • Pro                         | files  Administra  | ation · CNDS ·    | Contact Us Log   |
| Home / Organization                                                                                                    | ns / Root                                                     |                  |                                         |                    |                   |                  |
| Organization Name*                                                                                                    | ()                                                            |                  | Acronym*                                | Parent Or          | ganization        |                  |
| Root                                                                                                    |                                                               |                  | Root                                    | None               |                   | •                |
| Contact First Name                                                                                                    |                                                               | Contact Las      | t Name                                  |                    | Contact Phone     | Contact Email    |
|                                                                                                    |                                                               |                  |                                         |                    |                   |                  |
| Organization                                                                                                    | Metadata Visibility Reg                                       | istry and Resear | ch Data Sets Or                         | anization Permissi | ions Organization | Events DataMarts |
|                                                                                                    |                                                               | ion y one resour |                                         | My Network         |                   | All PMN and CNDS |
|                                                                                                    | Domain                                                        |                  | No One                                  | Members            | Members           | Members          |
| Degrees                                                                                                    |                                                               |                  |                                         |                    |                   |                  |
| -                                                                                                    |                                                               |                  | ۲                                       | 0                  | 0                 | 0                |
| Credentials                                                                                                    |                                                               |                  | •                                       | 0                  | 0                 | 0                |
| Credentials<br>EHR System(s) U                                                                                                    | Jsed                                                          |                  | •                                       | 0                  | 0                 | 0                |
| Credentials<br>EHR System(s) U<br>Type of Organiza                                                                                            | lsed                                                          |                  | *<br>*<br>*                             | 0                  | 0<br>0<br>0       | 0<br>0<br>0      |
| Credentials<br>EHR System(s) U<br>Type of Organiza<br>Research/Analyti                                                                        | Jsed<br>tion<br>ic Expertise                                  |                  | • • • • • • • • • • • • • • • • • • • • | 0<br>0<br>0<br>0   | 0<br>0<br>0<br>0  | 0<br>0<br>0<br>0 |
| Credentials<br>EHR System(s) U<br>Type of Organiza<br>Research/Analyti<br>Biostatistics                                                       | Jsed<br>tion<br>ic Expertise                                  |                  | *<br>*<br>*<br>*                        | 0                  | 0                 | 0<br>0<br>0<br>0 |
| Credentials<br>EHR System(s) U<br>Type of Organiza<br>Research/Analyti<br>Biostatistics<br>Clinical trials                                    | Jsed<br>tion<br>ic Expertise                                  |                  | •<br>•<br>•<br>•<br>•                   | 0                  | 0                 | 0<br>0<br>0      |
| Credentials<br>EHR System(s) U<br>Type of Organiza<br>Research/Analyti<br>Biostatistics<br>Clinical trials<br>Cluster-rando                   | Ised<br>tion<br>ic Expertise<br>mized trials                  |                  | *<br>*<br>*<br>*<br>*                   | 0                  | 0                 |                  |
| Credentials<br>EHR System(s) U<br>Type of Organiza<br>Research/Analyti<br>Biostatistics<br>Clinical trials<br>Cluster-rando<br>Pragmatics cli | Ised<br>tion<br>ic Expertise<br>mized trials<br>inical trials |                  |                                         | 0                  |                   |                  |

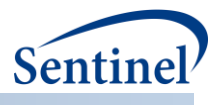

# C. DISCOVERY

The Discovery component enables users to search the metadata, entered as part of registration, to find new data sources and potential organizations with which to collaborate.

Like the CNDS data model, it is designed flexibly so that the application does not require reprogramming as the metadata change. That is, the list of elements that can be searched is automatically generated from the metadata stored in the database. The result set returned from a search is constrained by the visibility level set by the metadata owner (See **Governance**).

• From the CNDS menu, select Search and then either Data Sources or Organizations.

|           | Network X                                  |   | Cross Network Directory Service      |  |  |               |            |                    |              |  | Welcome, |
|-----------|--------------------------------------------|---|--------------------------------------|--|--|---------------|------------|--------------------|--------------|--|----------|
| Netu      |                                            |   | Home My Profile Resources Profiles • |  |  |               | CNDS *     | Contact Us Log Off |              |  |          |
| Notific   | ations                                     |   |                                      |  |  |               | New Reques | st                 |              |  |          |
| recurrent | auona                                      | 0 |                                      |  |  |               | Search     |                    | Data Sources |  |          |
| Date *    | <ul> <li>Event</li> <li>Message</li> </ul> |   |                                      |  |  | Organizations |            | ~                  |              |  |          |
|           |                                            |   |                                      |  |  |               |            |                    |              |  | *        |
|           |                                            |   |                                      |  |  |               |            |                    |              |  | *        |

# 1. Search Data Sources

In the example that follows, a user from the fictitious Network X searches for data sources with a certain type of lab result data.

- The user makes selections, through a hierarchical set of domains. (Note: To expand hierarchical options, click on the arrow to the left of the parent. To select a domain, check the box to its left). In this case, the user has followed these steps:
  - Expand "Types of Data Collected"
  - o Scroll down and expand "Laboratory Test Results"
  - Select Glucose
- The application returns a result set with two Data Sources—Lotsa DataMart and Big DataMart.
- The result set returned has been constrained by the visibility level set by the metadata owners (See **Governance** for details). There may be additional data sources in CNDS that have glucose lab results, but none that have chosen to make that visible to the user doing this search. In this example, the user doing the search is in the Network X. The two data sources returned are in the PCORnet and Sentinel networks, respectively. For these data sources to be found by Network X, the data source owners must have indicated the visibility level for the data in question to be either "Any PMN network" or "Any CNDS member".
- Having found data sources that collect the data of interest (i.e., Lotsa DataMart and Big DataMart), the user can either communicate off-line by clicking on "Export to Excel" or "Export to PDF" or send a request to the owners of the identified data sources through CNDS by clicking on "Continue..." and following instructions on the subsequent screens. (For next steps, go to Communication)

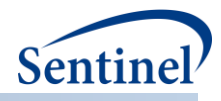

| etwork X                                                                   | Service    |                      |                     |                   | Welcome                                |
|----------------------------------------------------------------------------|------------|----------------------|---------------------|-------------------|----------------------------------------|
| Home Requests •                                                            | My Profile | Resources Reports •  | Profiles  Administr | ration · CNDS ·   | Contact Us I                           |
| ome / CNDS / Search Data Sources                                           |            |                      |                     |                   |                                        |
|                                                                            |            |                      |                     |                   |                                        |
| Search Summary                                                             |            | Data Source(s) Found |                     |                   | Continue                               |
| Data Period Range                                                          |            |                      |                     |                   |                                        |
| <ul> <li>Data Update Frequency</li> <li>Types of Data Collected</li> </ul> | •          | Export to Excel      | Export to PDF       | >                 |                                        |
| Glucose                                                                    |            | Network 🛞            | Data Source 💿       | Organization ()   | Contact Infor                          |
|                                                                            |            | CNDS Edge<br>PCORNet | Lotsa DataMart      | Sunshine Hospital | Susan Dade  sdade@isp.net 414-333-3333 |
| Search Criteria Clear Search                                               | Ě          | CNDS Edge Sentinel   | Big DataMart        | Mass Org          | John Smith<br>jsmith@aol.com           |
| <ul> <li>Types of Data Collected</li> </ul>                                | ^          |                      |                     |                   | 333-333-3333                           |
| <ul> <li>Inpatient Encounters</li> </ul>                                   |            |                      |                     |                   |                                        |
| <ul> <li>Zaboratory Tests</li> </ul>                                       |            |                      |                     |                   |                                        |
| Bilirubin                                                                  |            |                      |                     |                   |                                        |
| ✓ Glucose                                                                  |            |                      |                     |                   |                                        |
| Pregnancy                                                                  |            |                      |                     |                   |                                        |
| Genetic Testing                                                            |            |                      |                     |                   |                                        |
| Zipcode                                                                    |            |                      |                     |                   |                                        |
| Data Model                                                                 |            |                      |                     |                   |                                        |
| Source of Data                                                             |            |                      |                     |                   |                                        |
| Willing to accept data requests?                                           |            |                      |                     |                   |                                        |
| Data linkages                                                              |            |                      |                     |                   |                                        |
| Network                                                                    |            |                      |                     |                   |                                        |
| Database Management System                                                 |            |                      |                     |                   | *                                      |
| 1                                                                          |            |                      |                     |                   |                                        |

# 2. Search Organizations

Searching organizations functions exactly like **Search Data Sources** above with the exception that the only option in the last step is to export the contact information and communicate off-line – that is, requests cannot be sent directly through CNDS.

# D. COMMUNICATION

PMN provides functionality for creating, distributing, and responding to a variety of request types. It sends related email notifications within a single PMN network. CNDS extends these capabilities across networks by mapping common request types used by multiple networks. Using CNDS, users can send and receive requests, regardless of network affiliation, according to the governance rules of the recipients.

Picking up from where we left off in Discovery, the user can opt to send a data request directly to the DataMarts found. Requestors and recipients will receive automatic email notifications of all updates to the status of requests. Due to the complexities of other request types and differences in data models, this first version of CNDS provides functionality for sending file distribution requests only.

What follows is an example of Communication after the user has completed the search in **Search Data Sources** above and has clicked on "New Request". In this example, the user from the Network X "discovers" two data sources outside their network—Big DataMartand Lotsa DataMart—that have glucose laboratory test results and has selected to send them a data request.

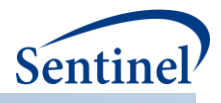

#### 1. Send a Request – Select Data Sources

- By default, only compatible data sources are displayed on this screen (i.e., DataMarts to which requests can be directly sent). The DataMarts returned from the search are checked. The user can deselect DataMarts returned from the search by unchecking them or select others by checking them.
- Select "Select Request Type".

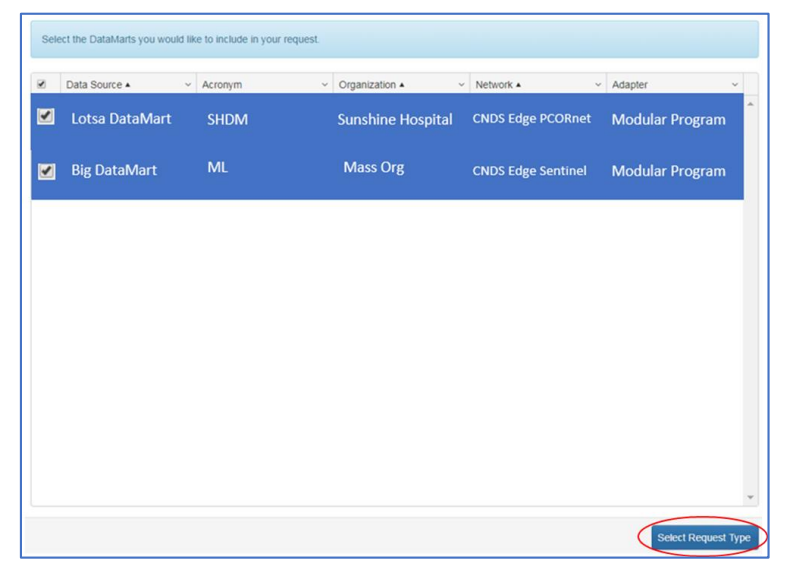

#### 2. Send a Request – Select the Request Type

- On this screen, the user can see the selected Data Sources the ones listed as "Not Supported" have not been properly mapped. (For an explanation of request type mapping see Manage Request Type Mappings).
- Select a Project/Request Type pair in this case CNDS/File Distribution Request

|                         | CNDS         | 8 Project / CNDS File Distributio | n                      |
|-------------------------|--------------|-----------------------------------|------------------------|
| Supported Selected Data | aMarts       |                                   |                        |
| Network                 | Project      | Data Source                       | Request Type           |
| NDS Edge Sentinel       | CNDS Project | Lotsa DataMart                    | CNDS File Distribution |
| CNDS Edge Sentinel      | CNDS Project | Big DataMart                      | CNDS File Distribution |
|                         |              |                                   |                        |
|                         |              |                                   |                        |
|                         |              |                                   |                        |
|                         |              |                                   |                        |
|                         |              |                                   |                        |

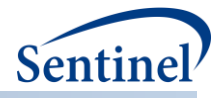

# 3. Send a Request – Fill Out the Request Form

- Fill out the Request Form
- Click "Continue".

| New Request              |   |                        |   |
|--------------------------|---|------------------------|---|
| Project                  |   | RequestType            |   |
| Test CNDS Project        |   | CNDS File Distribution |   |
| Name*                    |   |                        |   |
| CNDS File Distribution   |   |                        |   |
| Due Date                 |   |                        | ^ |
|                          |   |                        |   |
| Purpose of use ?         |   |                        |   |
| <not specified=""></not> | • |                        |   |
| Level of PHI Disclosure  |   |                        |   |
| <not specified=""></not> | • |                        |   |
| Description              |   |                        |   |
|                          |   |                        |   |
|                          |   | Å                      |   |
|                          |   |                        |   |
|                          |   |                        | Ŧ |
|                          |   |                        |   |
|                          |   |                        |   |
|                          |   | Continue Cancel        |   |

# 4. Send a Request – Upload File(s)

- Select the "Task: New Request" tab
- Select file(s) to upload either from either a local drive or an FTP site

| Summary                                  | Assignments        |                      |                     |                 |        |
|------------------------------------------|--------------------|----------------------|---------------------|-----------------|--------|
| Name*: CNDS File Distribution            |                    | User                 |                     | Role            |        |
| Project: CNDS Project                    |                    | bnola                | n                   | Request Creator | 4      |
| Due Date:                                |                    |                      |                     |                 |        |
|                                          | Edit Metada        | ta                   |                     |                 |        |
|                                          |                    |                      |                     |                 |        |
|                                          |                    |                      |                     |                 | Deeree |
|                                          |                    |                      |                     | Add             | Remove |
|                                          |                    |                      |                     |                 |        |
| Overview Description Task: New Request C | comments Documents | Notifications        | History             |                 |        |
|                                          |                    | $\sim$               | <hr/>               |                 |        |
| Upload Local Files                       |                    | Upload from FTP      | V                   |                 |        |
|                                          |                    | Please enter your FT | P credentials below | w:              |        |
| Select files                             | Done 🎯             | Address*             |                     | Port*           |        |
| FileToTransfer.docx                      | 100%               | i.e. sftp.example.co | m                   | 22              | ÷      |
|                                          |                    | Login*               |                     |                 |        |
|                                          |                    |                      |                     |                 |        |
|                                          |                    | Password*            |                     |                 |        |
|                                          |                    |                      |                     |                 |        |
|                                          |                    |                      |                     |                 |        |
|                                          |                    | Connect              |                     |                 |        |
|                                          |                    |                      |                     |                 |        |

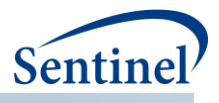

#### 5. Send a Request – Finalizing DataMart Selection

- Scroll down to "Selected DataMarts"
- The DataMarts returned from the search—Lotsa DataMart and Big DataMart—are checked. The user could choose not to send the request to either of these DataMarts by unchecking them.
- The user can also choose to send to any of the local DataMarts that were not part of the search result set by checking them. (This might come in handy if, for example, the user knows the local DataMart does have the data of interest, but the CNDS metadata are not up-to-date).
- Click "Submit"

| •             | CNDS Edge Sentinel / CNDS Project / CND  | S File Distribution / Lotsa DataMart | Medium | • |        |
|---------------|------------------------------------------|--------------------------------------|--------|---|--------|
| •             | CNDS Edge Sentinel / CNDS Project / CNDS | S File Distribution / Big DataMart   | Medium | ¥ |        |
| Loc           | al DataSources                           |                                      |        |   |        |
|               |                                          | KD Oniversity                        | modum  |   |        |
|               | KB University PCORnet DataMart B         | KB University                        | Medium | • |        |
|               | Zebra Health Center DataMart             | Zebra Health Center                  | Medium | • |        |
|               | Test Org B DataMart CNDS                 | Test Org B PCORNET                   | Medium | • |        |
| Sele          | ect All Clear All                        |                                      |        |   | Bulk E |
| Addit         | tional Instructions                      |                                      |        |   |        |
| Sele<br>Addit | ional Instructions                       |                                      |        |   | B      |

#### 6. View Request Status

• Once the request is submitted, the requester can view its status from the "Home" screen

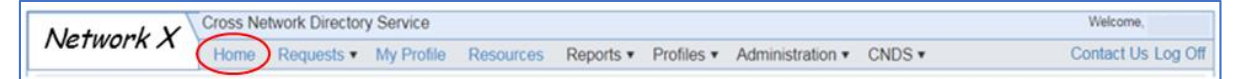

- Scroll down to "Requests"
- Click on the request sent
- Click on the "Task: Complete Distribution" tab
- In this example, we see Lotsa DataMart and Big DataMart in the "Incomplete Routings" section
- Once they respond to the request, they will appear in the "Completed Routings" section
- Recipients can also see the status of their requests by following the same steps

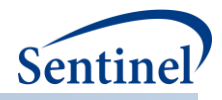

| Ov  | erview Description Task: Con             | nplete Distribut | ion Comments Do | cuments History |                  |                |
|-----|------------------------------------------|------------------|-----------------|-----------------|------------------|----------------|
| Co  | ompleted Routings                        |                  |                 |                 |                  |                |
| ~   | DataMart                                 | Status           | Message         |                 |                  | History        |
|     |                                          |                  |                 |                 | Group            | Resubmit       |
| Inc | complete Routings                        |                  |                 |                 |                  |                |
| ~   | DataMart                                 | Status           | Priority        | Due Date        | Message          | History        |
|     | f317ab61-93f2-41f2-b0fe-<br>a7d100ef06ec | Submitted        | Medium          |                 |                  | [History]      |
| Bu  | k Edit                                   |                  |                 | Add DataMart    | ternove DataMart | Routing Status |
| Сор | y                                        |                  |                 |                 |                  | Complete       |

# 7. Respond to a Request

- This step will be familiar to PopMedNet users.
- The recipient can open the request in the DataMart Client (DMC)
- Click on the request

|     | CNDS Sentinel Sentinel Production CNDS PCORnet |                 |                  |                             |                |          |          |           |           |                 |                  |            |                  |                  |
|-----|------------------------------------------------|-----------------|------------------|-----------------------------|----------------|----------|----------|-----------|-----------|-----------------|------------------|------------|------------------|------------------|
| Da  | taMarts:                                       | All             | 1                | <ul> <li>Status:</li> </ul> | All            | •        | Dates:   |           |           | •               |                  |            |                  |                  |
| Pr  | oject                                          | Request<br>Type | Request<br>Model | Request<br>Name             | Request<br>ID  | Priority | Due Date | Status    | Requestor | Request<br>Time | DataMart<br>Name | Responder  | Response<br>Time | System<br>Number |
| CN  | DS Project                                     | CNDS File D.    | Modular Pro      | CNDS Proje                  |                | Medium   |          | Submitted | CNDSEdge  | 10/4/2017 12    | Big DataMart     |            |                  | 40320            |
| CN  | DS Project                                     | CNDS File D     | Modular Pro      | CNDS Proje                  |                | Medium   | 9/8/2017 | Completed | CNDSEdge  | 9/5/2017 2:2    | Humana Dat       | qma1       | 9/14/2017 11     | 40311            |
|     |                                                |                 | Security         |                             |                |          | ofrash   | Denit     | Settings  |                 | Firit            |            |                  |                  |
| _Pa | ge size:  25                                   |                 | , otali with     |                             | runomatic ruen |          |          |           |           |                 |                  | <u> </u> ¢ |                  |                  |

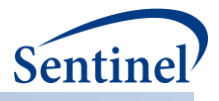

- Click "Add File"
- Browse for and select the file that responds to the request
- Click "Upload Results"

| 🔍 DataMart Client - Req  | uest Detail                          |                   |                         |                                 | _ & ×                 |
|--------------------------|--------------------------------------|-------------------|-------------------------|---------------------------------|-----------------------|
| Network:                 | CNDS Sentinel                        | Project           | CNDS Project            | DataMart                        | Mass League DataMart  |
| Request Name:            | CNDS Project: CNDS File Distribution | Request Type:     | CNDS File Distribution  | System Number                   | 40320                 |
| Priority:                | Medium                               | Due Date:         |                         | Status:                         | Submitted             |
| Requestor:               | CNDSEdgePCORNet_proxyuser            | Request Time:     | 10/04/2017 12:17 PM     | ] Email                         | support@popmednet.org |
| Purpose of Use:          |                                      | Level of PHI:     |                         | Level of Report<br>Aggregation: |                       |
| Source Task Order:       | Not Selected                         | Source Activity:  | Not Selected            | Source Activity Project         | Not Selected          |
| Budget Task Order:       | Not Selected                         | Budget Activity:  | Not Selected            | Budget Activity Project         | Not Selected          |
| Requester Center:        |                                      | Workplan Type:    |                         | Request ID:                     |                       |
| Submitted To:            | Mass League DataMart                 |                   |                         |                                 |                       |
| Additional Instructions: |                                      |                   |                         |                                 |                       |
|                          |                                      |                   |                         |                                 |                       |
|                          |                                      |                   |                         |                                 |                       |
| Description:             |                                      |                   |                         |                                 |                       |
|                          |                                      |                   |                         |                                 |                       |
|                          |                                      |                   |                         |                                 |                       |
| Request                  |                                      |                   |                         |                                 | 🗹 File '              |
| File Name                | DocumentID                           | MimeType          | Size                    | IsViewable                      | Kind                  |
|                          |                                      |                   |                         |                                 |                       |
|                          |                                      |                   |                         |                                 |                       |
|                          |                                      |                   |                         |                                 |                       |
|                          |                                      |                   |                         |                                 |                       |
|                          |                                      |                   |                         |                                 |                       |
|                          |                                      |                   |                         |                                 |                       |
|                          |                                      |                   |                         |                                 | _                     |
| Response:                |                                      |                   |                         |                                 | File Vi               |
| 1                        |                                      |                   |                         |                                 |                       |
| Run                      | Hold Reject                          | View SQL Add File | Delete File Suppress Lo | w Cells Export Results          | Jpload Results Close  |

## 8. Web Sources with Further Information

For further information please visit these web pages:

- <u>Sending PopMedNet requests</u>
- <u>Responding to PopMedNet requests</u>

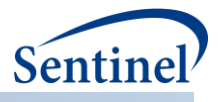

# E. GOVERNANCE

#### 1. Visibility

The underpinning of CNDS governance is the ability to encode visibility rules in metadata (via the Registration function) and enforce those rules while searching for organizations or data sources (via the Discovery function). Visibility rules identify who is authorized to see each organization and data source metadata element. Users can tag metadata elements as being visible to:

- No one (i.e., just myself and the system administrators)
- Registrants in my network
- Registrants in any PMN network
- Registrants in CNDS

## 2. Access Controls

PMN provides an extensive set of access controls which are also available to CNDS. They control every aspect of use of the application, for example: adding, editing, deleting, and viewing users, organizations, and DataMarts; responding to, rejecting, and uploading results; managing security; and running audit reports.

Users with sufficient permission can set others' permissions here.

| Matwork X Cross Net |               |       | two        | ork Directory Service |            |                                                                            |           |                                                 |            |                  | Welcome, |        |          |       |
|---------------------|---------------|-------|------------|-----------------------|------------|----------------------------------------------------------------------------|-----------|-------------------------------------------------|------------|------------------|----------|--------|----------|-------|
| 116                 | etwork        |       | Home       | R                     | Requests 🔻 | My Profile                                                                 | Resources | Reports •                                       | Profiles • | Administration • | CNDS •   | Contac | t Us Log | g Off |
| No                  | Notifications |       |            |                       |            |                                                                            |           | Manage Metadata<br>Manage Request Type Mappings |            |                  |          |        |          |       |
| Date                | <b>•</b>      | Event |            | v                     | Message    | lessage                                                                    |           |                                                 |            | New Red          | juest    | ~      |          |       |
| 01/1                | 2/2018        | Requ  | est Status |                       | Status of  | atus of request CNDS File Distribution (ID 40328) was changed from Drat to |           |                                                 |            | Permissi         | ons      |        | ^        |       |
| 2:53                | 3 PM          | Chan  | ged        |                       |            | •                                                                          |           |                                                 |            |                  | Search   |        | •        | -     |

#### CNDS implements the following additional access controls:

| Component     | Access Control         | Description                                                                                                    |
|---------------|------------------------|----------------------------------------------------------------------------------------------------|
| Discovery     | Search CNDS            | Governs whether the user sees the "search" menu item used to access<br>CNDS search and therefore whether the user can access CNDS search<br>functionality. No additional levels of governance are applied for<br>accessing search. Users without this permission cannot see the<br>"Search" option in the CNDS menu.        |
| Communication | Create CNDS<br>Request | Governs the ability to create a request that will be sent to DataMarts<br>in and out of network. Users who have this permission can create a<br>request from the results of a Discovery search. Existing PMN<br>permissions govern all other request creation functionality (e.g., edit,<br>copy, and distribute requests). |
| Communication | Map Request<br>Type    | Governs the ability to associate a request type in one network with a request type in another network. Users without this permission cannot see the "Manage Request Type Mappings" option in the CNDS menu.                                                                                                    |
| Governance    | Manage<br>Metadata     | Governs the ability to perform all functions related to metadata<br>management including adding, editing, deleting domains, and<br>assigning domains to organization and/or data sources. Users without                                                                                                    |

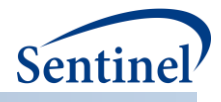

| Component  | Access Control | Description                                                           |
|------------|----------------|-----------------------------------------------------------------------|
|            |                | this permission cannot see the "Manage Metadata" option in the        |
|            |                | CNDS menu.                                                            |
| Governance | Manage CNDS    | Governs the ability to set CNDS permissions for security groups and   |
|            | Access &       | assign users to CNDS security groups. Users without this permission   |
|            | Permissions    | cannot see the "Permissions" option in the CNDS menu.                 |
| Governance | Create CNDS    | Governs the ability to create a CNDS security group                   |
|            | Security Group |                                                                       |
| Governance | Edit CNDS      | Governs the ability to edit the description/name of a CNDS security   |
|            | Security Group | group. (Note: It does not govern the ability to assign permissions to |
|            |                | the security group. This is covered by the access control "Manage     |
|            |                | CNDS Access & Permissions").                                          |
| Governance | Delete CNDS    | Governs the ability to delete a CNDS security group. Deleting is      |
|            | Security Group | performed by clicking "remove" in associated row of the security      |
|            |                | group table. Deleting will remove the group from the CNDS database    |
|            |                | and all profiles to which it is assigned.                             |

#### F. ADMINISTRATION

#### 1. Manage Metadata

Users with sufficient permissions can manage metadata. They can add, edit, or delete metadata elements by selecting "CNDS – Manage Metadata".

|               | Cross Netw | ork Director | y Service  |           |           |            |                  |               | Welco                  | me,        |
|---------------|------------|--------------|------------|-----------|-----------|------------|------------------|---------------|------------------------|------------|
| Network X     | Home       | Requests •   | My Profile | Resources | Reports • | Profiles • | Administration • | CNDS .        | Contac                 | t Us Log O |
| Notifications |            |              |            |           |           |            |                  | Manage Metada | ita<br>stTvpe Mappings |            |
| Date ~ Ever   | t ~        | Message      |            |           |           |            |                  | New Request   | A The mothings         | ~          |
|               |            |              |            |           |           |            |                  | Permissions   |                        |            |
|               |            |              |            |           |           |            |                  | Search        | ,                      |            |
| Messages      |            |              |            |           |           |            |                  |               |                        |            |
| Date • V Mes  | age        |              |            |           |           |            |                  |               |                        | ~          |
|               |            |              |            |           |           |            |                  |               |                        |            |

• From the screen below, select "New Domain"

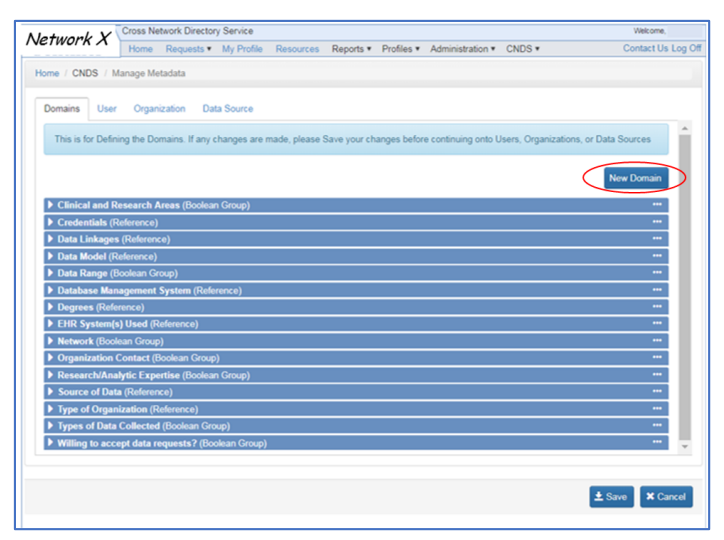

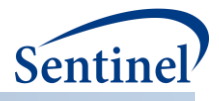

#### a) Create a New Domain

- In this example, the domain "Data Model" is being created.
- The user must assign a data type and, in this case, selects "Reference"<sup>1</sup>.

| lew Domain Definition   |   |
|-------------------------|---|
| Title*                  |   |
|                         |   |
| Data Type*              |   |
| <not selected=""></not> | * |
| <not selected=""></not> |   |
| Container               |   |
| Text                    |   |
| Whole Number            |   |
| True False              |   |
| Reference               |   |
| Boolean Group           |   |
|                         | 1 |

#### b) Add Reference Values

In the example below, the metadata field "Data Model" created in the previous step is expanded. The user has added four possible values for Data Model: PCORnet CDM, Sentinel CDM, Internal Model, Other. Because "Supports Multi-Value Selection" is checked, users will be able to select any, or all, of these values for the domain "Data Model". This was accomplished through the following steps for each of the four values:

- Select the "New Domain" button to add values for the reference.
- The "Title" box is where to enter the value that will appear to users when entering and searching.
- The "Description" box is where to enter a more complete description of the value.
- When done entering each value, click the "Update" button.
- Later these reference values can be edited using the "Edit" button.
- If "Supports Multi-Value Selection" is checked, users will be able to select more than one value for the reference from a set of checkboxes. If it is unchecked, only one value will be allowed.

<sup>1</sup> For a description of the metadata types, see the section on Administration – Manage Metadata in the *ASPE CNDS Design and Technical Documentation*. Note that the metadata type called "Container" is not fully implemented in this version of the software and should not be used.

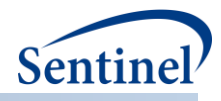

| Data Bariad Dange (Crows)                                    |                                                                                                    |                                                                         |                 |
|--------------------------------------------------------------|----------------------------------------------------------------------------------------------------|-------------------------------------------------------------------------|-----------------|
| All data types (Group)                                       |                                                                                                    |                                                                         |                 |
| Research/Analytic Expertise (C                               | roup)                                                                                                    |                                                                         | •••             |
| • Types of Data Collected (Group                             | )                                                                                                    |                                                                         |                 |
| Data Model (Reference)                                       |                                                                                                    |                                                                         |                 |
| Title*                                                       |                                                                                                    | Data Type                                                               |                 |
| Data Model                                                   |                                                                                                    | Reference                                                               |                 |
| References                                                   |                                                                                                    | Supports Multi-                                                         | Value Selection |
| ⊕ Add new record                                             |                                                                                                    |                                                                         |                 |
| Add new record                                               | Description                                                                                                    |                                                                         |                 |
| Add new record  Title  PCORnet CDM                           | Description<br>PCORnet Common Data Model                                                                                                    | Ø Edit × Remove                                                         |                 |
| Add new record  Title  PCORnet CDM  Sentinel CDM             | Description<br>PCORnet Common Data Model<br>Sentinel Common Data Model                                                                      | Edit × Remove     Edit × Remove                                         | ^               |
| Add new record Title PCORnet CDM Sentinel CDM Internal Model | Description           PCORnet Common Data Model           Sentinel Common Data Model           A model specific to a particular data source | Ø Edit     × Remove       Ø Edit     × Remove       Ø Edit     × Remove | A               |

#### c) Associate Domains with Resources

The last step in creating domains is to indicate which resources (i.e., organizations or data sources) they are associated with.

- Click on the "Data Source" tab.
- Indicate which metadata elements are to be associated with data source.
- In this example, several domains (e.g., Data Period Range, Types of Data Collected) have been checked. This means that when users select "Profiles Data Sources" to indicate what data exist in their data source and set visibility, they will see these domains.
- The "Organization" tab works the same way.

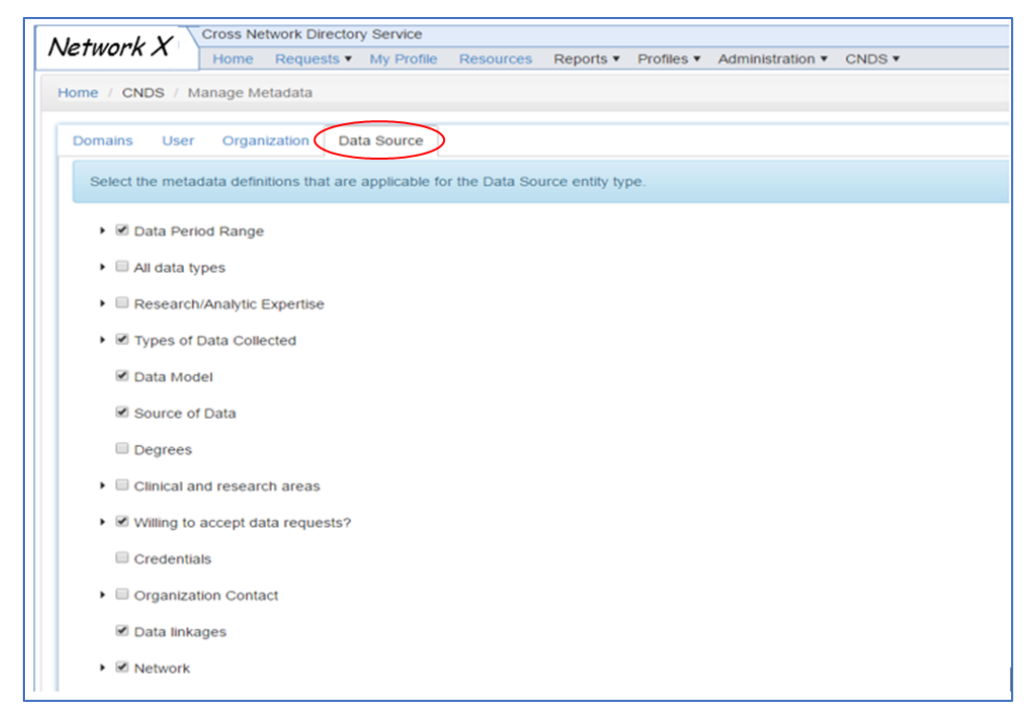

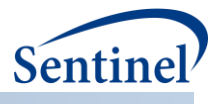

## 2. Manage Request Type Mappings

Before users can send cross-network requests, a user with CNDS administrator permissions must map request types and DataMarts between the two networks. These mappings indicate which networks can submit specified types of requests to target DataMarts. The following steps show how an administrator would create a new request type mapping.

• From the CNDS menu, click on "Manage Request Type Mappings"

#### a) Select Manage Request Type Mappings

| Network X                   | Closs Ne | WORK Director | y Service  |           |           |            |                  |                                                                 | weicon       | re,        |
|-----------------------------|----------|---------------|------------|-----------|-----------|------------|------------------|-----------------------------------------------------------------|--------------|------------|
| VEINOINA                    | Home     | Requests *    | My Profile | Resources | Reports • | Profiles • | Administration • | CNDS *                                                          | Contact      | Us Log Off |
| Notifications<br>Date ~ Eve | ent      | ~ Message     |            |           |           |            |                  | Manage Metadata<br>Manage Request<br>New Request<br>Permissions | ype Mappings | ~          |
| Messages                    |          |               |            |           |           |            |                  | Search                                                          |              |            |
| Date • V Me                 | ssage    |               |            |           |           |            |                  |                                                                 |              | ~          |
|                             |          |               |            |           |           |            |                  |                                                                 |              | -          |
|                             |          |               |            |           |           |            |                  |                                                                 |              | w.         |

The first step in the mapping process is to identify a target data source whose owner is willing to receive requests from outside its network and the type of request(s) allowed. Creating a new route to the data source indicates that the DataMart is available to receive a cross network request.

- Select the tab "Request Type Route Definitions"
- Select "New Route"

| indicates that a DataMart is<br>with that route. A mapping t<br>managed by the CNDS Adr | available to receive a request via t<br>between a request type and a route<br>ministrators. | the specified route, but does not indicate whe<br>is managed in the Request Type Mapping D | ther a request type is associated (mapped<br>efinitions tab. Defining the available route | )<br>s is |
|-----------------------------------------------------------------------------------------|---------------------------------------------------------------------------------------------|--------------------------------------------------------------------------------------------|-------------------------------------------------------------------------------------------|-----------|
| Network                                                                                 | ~ Project                                                                                   | ~ Request Type                                                                             | ~ DataMart                                                                                | ~         |
| CNDS Edge PCORNet                                                                       | CNDS Project                                                                                | CNDS File Distribution                                                                     | C12 - University of Michigan<br>DataMart                                                  |           |
| CNDS Edge PCORNet                                                                       | CNDS Project                                                                                | CNDS File Distribution                                                                     | KB University PCORnet DataMart                                                            | A         |
| CNDS Edge PCORNet                                                                       | CNDS Project                                                                                | CNDS File Distribution                                                                     | KB University PCORnet DataMart                                                            | в         |
| CNDS Edge PCORNet                                                                       | CNDS Project                                                                                | CNDS File Distribution                                                                     | Mass League DataMart                                                                      |           |
| CNDS Edge PCORNet                                                                       | CNDS Project                                                                                | CNDS File Distribution                                                                     | Test Org B DataMart CNDS                                                                  |           |
| CNDS Edge PCORNet                                                                       | CNDS Project                                                                                | CNDS File Distribution                                                                     | Zebra Health Center DataMart                                                              |           |
| CNDS Edge Sentinel                                                                      | CNDS Project                                                                                | CNDS File Distribution                                                                     | Humana DataMart                                                                           |           |
| CNDS Edge Sentinel                                                                      | CNDS Project                                                                                | CNDS File Distribution                                                                     | Influenza Hospital DataMart                                                               |           |
| CNDS Edge Sentinel                                                                      | CNDS Project                                                                                | CNDS File Distribution                                                                     | KB University Sentinel DataMart A                                                         | 4         |
| CNDS Edge Sentinel                                                                      | CNDS Project                                                                                | CNDS File Distribution                                                                     | KB University Sentinel DataMart B                                                         | 3         |
| CNDS Edge Sentinel                                                                      | CNDS Project                                                                                | CNDS File Distribution                                                                     | Bie DataMart                                                                              |           |
| CNDS Edge Sentinel                                                                      | CNDS Project                                                                                | CNDS File Distribution                                                                     | Was Big DataMart                                                                          |           |

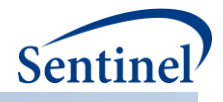

• Fill in the recipient data source information and the request type the owner is willing to receive from other networks, as below and select "Ok".

| New RequestType Route Definition |      |          |
|----------------------------------|------|----------|
| Network*                         |      |          |
| CNDS Edge Sentinel               |      | •        |
| Project*                         |      |          |
| CNDS Project                     |      | •        |
| RequestType*                     |      |          |
| CNDS File Distribution           |      | •        |
| DataSource*                      |      |          |
| Big DataMart                     |      | •        |
|                                  |      |          |
|                                  |      |          |
|                                  |      |          |
|                                  | ✓ Ok | × Cancel |

Because request types in each network are defined independently, the second step in the mapping process is required to indicate which request type (from the sender's network) can be submitted to a recipient DataMart. Mappings define the link between a sender's request type and the DataMarts that are available to process that request type.

- Select the tab "Request Type Mappings Definitions"
- Select "New Mapping"

| Home Request  Home Request  Ho | My Profile Resources Reports<br>pings<br>Type Mappings Definitions  | Profiles      Administration      CNDS                                                                                                    | Contact Us                                               |
|----------------------------------------------------------------------------------------------------|---------------------------------------------------------------------|----------------------------------------------------------------------------------------------------|----------------------------------------------------------|
| me / CNDS / Manage Request Type Map<br>Request Type Route Definitions Request<br>Create and edit Request Type Mapping Du<br>to send cross-network requests, a request<br>tab. A mapping indicates that the request<br>Administrators.<br>Network<br>CNDS Edge PCORNet<br>CNDS Edge Sentinel                                                                                                    | pings Type Mappings Definitions efinitions. The mappings define the |                                                                                                    |                                                          |
| Request Type Route Definitions Request Create and edit Request Type Mapping Du to send cross-network requests, a request Lab. Anapping indicates that the request Administrators. Network CNDS Edge PCORNet CNDS Edge Sentinel                                                                                                    | Type Mappings Definitions                                           |                                                                                                    |                                                          |
| Request Type Route Definitions Request Create and edit Request Type Mapping D to send cross-network requests, a request tab. Anapping indicates that the request Administrators. Network CNDS Edge PCORNet CNDS Edge Sentinel                                                                                                    | Type Mappings Definitions                                           |                                                                                                    |                                                          |
| Create and edit Request Type Mapping D<br>to send cross-network requests, a request<br>tab. A mapping indicates that the request<br>Administrators.<br>Network<br>CNDS Edge PCORNet<br>CNDS Edge Sentinel                                                                                                    | efinitions. The mappings define the                                 |                                                                                                    |                                                          |
| Network<br>CNDS Edge PCORNet<br>CNDS Edge Sentinel                                                                                                    | type can be submitted to the specifi                                | links between request types and any available routes<br>ites which were previously defined in the Request Type<br>ied DataMart. Defining the mappings is managed by the | to DataMarts. In order<br>a Route Definitions<br>ae CNDS |
| CNDS Edge PCORNet                                                                                                    | ~ Project                                                           | <ul> <li>Request Type</li> </ul>                                                                                                    | v                                                        |
| CNDS Edge Sentinel                                                                                                    | CNDS Project                                                        | CNDS File Distribution                                                                                                    |                                                          |
|                                                                                                    | CNDS Project                                                        | CNDS File Distribution                                                                                                    |                                                          |
|                                                                                                    |                                                                     |                                                                                                    |                                                          |
|                                                                                                    |                                                                     |                                                                                                    |                                                          |
|                                                                                                    |                                                                     |                                                                                                    |                                                          |

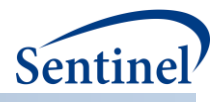

As shown in the screenshot below the administrator:

- Fills in the sender's network and the request type
- Selects from the list of available DataMarts (i.e, DataMarts that have indicated in the "Request Type Route Definitions" tab that they are able to receive and process the sender's specified request type).

| Network RequestType         Project*         CNDS Edge PCORNet       Project*         CNDS Project       CNDS Project         CNDS File Distribution         CNDS File Distribution       CNDS File Distribution         CNDS File Distribution       Project         CNDS File Distribution       Project are available for selection.         Network       Project       RequestType       DataSource         CNDS Edge Sentinel       CNDS Project       CNDS File Distribution       Big DataMart         CNDS Edge Sentinel       CNDS Project       CNDS File Distribution       Big DataMart         CNDS Edge Sentinel       CNDS Project       CNDS File Distribution       Humana DataMart         CNDS Edge Sentinel       CNDS Project       CNDS File Distribution       Humana DataMart         CNDS Edge Sentinel       CNDS Project       CNDS File Distribution       KBUNIVersity Sentinel DataMart         CNDS Edge Sentinel       CNDS Project       CNDS Fil                                                                                                    | Nev       | v RequestType Mappin                                            | g Definition                   |                           |                                                        |
|----------------------------------------------------------------------------------------------------|-----------|-----------------------------------------------------------------|--------------------------------|---------------------------|--------------------------------------------------------|
| Network*         Project*           CNDS Edge PCORNet         CNDS Project         CNDS Project           RequestType*         CNDS File Distribution         *           CNDS File Distribution         *         *           RequestType Route Definitions         *         *           Select the routes the source request type could submit requests to. Only routes that belong to a Project different that the source Project are available for selection.         DataSource           Network         Project         RequestType         DataSource           CNDS Edge Sentinel         CNDS Project         CNDS File Distribution         Big DataMart           CNDS Edge Sentinel         CNDS Project         CNDS File Distribution         Humana DataMart           CNDS Edge Sentinel         CNDS Project         CNDS File Distribution         Influenza Hospital DataMart A           CNDS Edge Sentinel         CNDS Project         CNDS File Distribution         KB University Sentinel DataMart A           CNDS Edge Sentinel         CNDS Project         CNDS File Distribution         KB University Sentinel DataMart A           CNDS Edge Sentinel         CNDS Project         CNDS File Distribution         KB University Sentinel DataMart A           CNDS Edge Sentinel         CNDS Project         CNDS File Distribution         KB University Sentinel DataMart A                                                                                                    | So        | urce Network Req                                                | uestType                       |                           |                                                        |
| CNDS Edge PCORNet <ul> <li>CNDS Project</li> <li>CNDS Project</li> <li>CNDS File Distribution</li> <li>CNDS File Distribution</li> <li>CNDS File Distribution</li> <li>CNDS Edge Sentinel</li> <li>CNDS Project</li> <li>CNDS File Distribution</li> <li>Big DataMart</li> <li>CNDS Edge Sentinel</li> <li>CNDS Project</li> <li>CNDS File Distribution</li> <li>Big DataMart</li> <li>CNDS Edge Sentinel</li> <li>CNDS Project</li> <li>CNDS File Distribution</li> <li>Big DataMart</li> <li>CNDS Edge Sentinel</li> <li>CNDS Project</li> <li>CNDS File Distribution</li> <li>Humana DataMart</li> <li>CNDS Edge Sentinel</li> <li>CNDS Project</li> <li>CNDS File Distribution</li> <li>Humana DataMart</li> <li>CNDS Edge Sentinel</li> <li>CNDS Project</li> <li>CNDS File Distribution</li> <li>KB University Sentinel DataMart A</li> <li>CNDS Edge Sentinel</li> <li>CNDS Project</li> <li>CNDS File Distribution</li> <li>KB University Sentinel DataMart A</li> <li>CNDS Edge Sentinel</li> <li>CNDS Project</li> <li>CNDS File Distribution</li> <li>KB University Sentinel DataMart A</li> <li>CNDS Edge Sentinel</li> <li>CNDS Project</li> <li>CNDS File Distribution</li> <li>KB University Sentinel DataMart B</li> <li>CNDS Edge Sentinel</li> <li>CNDS Project</li> <li>CNDS File Distribution</li> <li>KB University Sentinel DataMart B</li> <li>CNDS Edge Sentinel</li> <li>CNDS Project</li> <li>CNDS File Distribution</li> <li>Test Org A</li> <li>CNDS Edge Sentinel</li> <li>CNDS Project</li> <li>CNDS File Distribution</li> <li>Test Org A</li> <li>CNDS File Distribution</li> <li< th=""><th>Net</th><th>work*</th><th></th><th>Project</th><th>•</th></li<></ul> | Net       | work*                                                           |                                | Project                   | •                                                      |
| RequestType         CNDS File Distribution         CNDS File Distribution         RequestType Route Definitions         Select the routes the source request type could submit requests to. Only routes that belong to a Project different that the source project are available for selection.         Network       Project       RequestType       DataSource         ©       CNDS Edge Sentinel       CNDS Project       CNDS File Distribution       Big DataMart         ©       CNDS Edge Sentinel       CNDS Project       CNDS File Distribution       Humana DataMart         ©       CNDS Edge Sentinel       CNDS Project       CNDS File Distribution       Influenza Hospital DataMart         ©       CNDS Edge Sentinel       CNDS Project       CNDS File Distribution       KB University Sentinel DataMart A         ©       CNDS Edge Sentinel       CNDS Project       CNDS File Distribution       KB University Sentinel DataMart A         ©       CNDS Edge Sentinel       CNDS Project       CNDS File Distribution       KB University Sentinel DataMart A         ©       CNDS Edge Sentinel       CNDS Project       CNDS File Distribution       KB University Sentinel DataMart A         ©       CNDS Edge Sentinel       CNDS Project       CNDS File Distribution       Test Org A <td>С</td> <td>NDS Edge PCORNet</td> <td></td> <td>CNDS</td> <td>Project 🔹</td>                                                                                                    | С         | NDS Edge PCORNet                                                |                                | CNDS                      | Project 🔹                                              |
| Notes       Project       RequestType       DataSource         Notes       ReguestType       CNDS File Distribution       Big DataMart         Notes       CNDS Edge Sentinel       CNDS Project       CNDS File Distribution       Big DataMart         CNDS Edge Sentinel       CNDS Project       CNDS File Distribution       Big DataMart         CNDS Edge Sentinel       CNDS Project       CNDS File Distribution       Humana DataMart         CNDS Edge Sentinel       CNDS Project       CNDS File Distribution       Humana DataMart         CNDS Edge Sentinel       CNDS Project       CNDS File Distribution       Humana DataMart         CNDS Edge Sentinel       CNDS Project       CNDS File Distribution       KB University Sentinel DataMart A         CNDS Edge Sentinel       CNDS Project       CNDS File Distribution       KB University Sentinel DataMart A         CNDS Edge Sentinel       CNDS Project       CNDS File Distribution       KB University Sentinel DataMart A         CNDS Edge Sentinel       CNDS Project       CNDS File Distribution       KB University Sentinel DataMart A         CNDS Edge Sentinel       CNDS Project       CNDS File Distribution       KB University Sentinel DataMart A         CNDS Edge Sentinel       CNDS Project       CNDS File Distribution       Test Org A                                                                                                    | Req       | uestType*                                                       |                                |                           |                                                        |
| Recurst Type Route Definitions         Select the routes the source request type could submit requests to. Only routes that belong to a Project different that the source Project are available for selection.         Network       Project       RequestType       DataSource         CNDS Edge Sentinel       CNDS Project       CNDS File Distribution       Big DataMart         CNDS Edge Sentinel       CNDS Project       CNDS File Distribution       Humana DataMart         CNDS Edge Sentinel       CNDS Project       CNDS File Distribution       Influenza Hospital DataMart         CNDS Edge Sentinel       CNDS Project       CNDS File Distribution       KB University Sentinel DataMart A         CNDS Edge Sentinel       CNDS Project       CNDS File Distribution       KB University Sentinel DataMart A         CNDS Edge Sentinel       CNDS Project       CNDS File Distribution       KB University Sentinel DataMart A         CNDS Edge Sentinel       CNDS Project       CNDS File Distribution       KB University Sentinel DataMart B         CNDS Edge Sentinel       CNDS Project       CNDS File Distribution       Test Org A                                                                                                    | С         | NDS File Distribution                                           |                                |                           | ×                                                      |
| Select the routes the source request type could submit requests to. Only routes that belong to a Project different that the source<br>Project are available for selection.           Network         Project         RequestType         DataSource           CNDS Edge Sentinel         CNDS Project         CNDS File Distribution         Big DataMart           CNDS Edge Sentinel         CNDS Project         CNDS File Distribution         Humana DataMart           CNDS Edge Sentinel         CNDS Project         CNDS File Distribution         Influenza Hospital DataMart           CNDS Edge Sentinel         CNDS Project         CNDS File Distribution         KB University Sentinel DataMart A           CNDS Edge Sentinel         CNDS Project         CNDS File Distribution         KB University Sentinel DataMart A           CNDS Edge Sentinel         CNDS Project         CNDS File Distribution         KB University Sentinel DataMart A           CNDS Edge Sentinel         CNDS Project         CNDS File Distribution         KB University Sentinel DataMart B           CNDS Edge Sentinel         CNDS Project         CNDS File Distribution         Test Org A                                                                                                    | Re        | questType Route Defi                                            | initions                       |                           |                                                        |
| NetworkProjectRequestTypeDataSourceCNDS Edge SentinelCNDS ProjectCNDS File DistributionBig DataMartCNDS Edge SentinelCNDS ProjectCNDS File DistributionHumana DataMartCNDS Edge SentinelCNDS ProjectCNDS File DistributionInfluenza Hospital DataMartCNDS Edge SentinelCNDS ProjectCNDS File DistributionKB University Sentinel DataMart ACNDS Edge SentinelCNDS ProjectCNDS File DistributionKB University Sentinel DataMart BCNDS Edge SentinelCNDS ProjectCNDS File DistributionTest Org A                                                                                                    | Se<br>Pro | lect the routes the source re<br>oject are available for select | equest type could sub<br>tion. | mit requests to. Only rou | tes that belong to a Project different that the source |
| CNDS Edge Sentinel       CNDS Project       CNDS File Distribution       Big DataMart         CNDS Edge Sentinel       CNDS Project       CNDS File Distribution       Humana DataMart         CNDS Edge Sentinel       CNDS Project       CNDS File Distribution       Influenza Hospital DataMart         CNDS Edge Sentinel       CNDS Project       CNDS File Distribution       KB University Sentinel DataMart A         CNDS Edge Sentinel       CNDS Project       CNDS File Distribution       KB University Sentinel DataMart B         CNDS Edge Sentinel       CNDS Project       CNDS File Distribution       Test Org A                                                                                                    |           | Network                                                         | Project                        | RequestType               | DataSource                                             |
| Image: CNDS Edge Sentinel       CNDS Project       CNDS File Distribution       Humana DataMart         Image: CNDS Edge Sentinel       CNDS Project       CNDS File Distribution       Influenza Hospital DataMart         Image: CNDS Edge Sentinel       CNDS Project       CNDS File Distribution       KB University Sentinel DataMart A         Image: CNDS Edge Sentinel       CNDS Project       CNDS File Distribution       KB University Sentinel DataMart A         Image: CNDS Edge Sentinel       CNDS Project       CNDS File Distribution       KB University Sentinel DataMart B         Image: CNDS Edge Sentinel       CNDS Project       CNDS File Distribution       Test Org A                                                                                                    |           | CNDS Edge Sentinel                                              | CNDS Project                   | CNDS File Distribution    | n Big DataMart                                         |
| Image: CNDS Edge Sentinel       CNDS Project       CNDS File Distribution       Influenza Hospital DataMart         Image: CNDS Edge Sentinel       CNDS Project       CNDS File Distribution       KB University Sentinel DataMart A         Image: CNDS Edge Sentinel       CNDS Project       CNDS File Distribution       KB University Sentinel DataMart A         Image: CNDS Edge Sentinel       CNDS Project       CNDS File Distribution       KB University Sentinel DataMart B         Image: CNDS Edge Sentinel       CNDS Project       CNDS File Distribution       Test Org A                                                                                                    |           | CNDS Edge Sentinel                                              | CNDS Project                   | CNDS File Distribution    | n Humana DataMart                                      |
| Image: CNDS Edge Sentinel       CNDS Project       CNDS File Distribution       KB University Sentinel DataMart A         Image: CNDS Edge Sentinel       CNDS Project       CNDS File Distribution       KB University Sentinel DataMart B         Image: CNDS Edge Sentinel       CNDS Project       CNDS File Distribution       Test Org A                                                                                                    |           | CNDS Edge Sentinel                                              | CNDS Project                   | CNDS File Distribution    | n Influenza Hospital DataMart                          |
| CNDS Edge Sentinel         CNDS Project         CNDS File Distribution         KB University Sentinel DataMart B           CNDS Edge Sentinel         CNDS Project         CNDS File Distribution         Test Org A                                                                                                    |           | CNDS Edge Sentinel                                              | CNDS Project                   | CNDS File Distribution    | n KB University Sentinel DataMart A                    |
| CNDS Edge Sentinel CNDS Project CNDS File Distribution Test Org A                                                                                                    |           | CNDS Edge Sentinel                                              | CNDS Project                   | CNDS File Distribution    | n KB University Sentinel DataMart B                    |
|                                                                                                    |           | CNDS Edge Sentinel                                              | CNDS Project                   | CNDS File Distribution    | n Test Org A                                           |